# AD Model Builder IDE

Emacs admb-mode without the Emacs Version 3.4.5-1

Arni Magnusson

# Table of Contents

| 1             | Ir                                   | ntroduction                                                                              | 1                     |
|---------------|--------------------------------------|------------------------------------------------------------------------------------------|-----------------------|
|               | 1.1                                  | Emacs admb-mode                                                                          | 1                     |
|               | 1.2                                  | ADMB-IDE for Windows                                                                     | 1                     |
|               | 1.3                                  | ADMB-IDE for Linux                                                                       | 2                     |
| <b>2</b>      | Т                                    | utorial                                                                                  | 3                     |
|               | 2.1                                  | Create working copy of simple                                                            | 3                     |
|               | 2.2                                  | Compile, run, and view the results                                                       | 3                     |
|               | 2.3                                  | Other tasks                                                                              | 3                     |
| າ             | 0                                    | annhight interface                                                                       |                       |
| Э             | G                                    |                                                                                          | 4                     |
| 3             | 3.1                                  | Menu                                                                                     | <b>4</b> 4            |
| 0             | 3.1<br>3.2                           | Menu                                                                                     | <b>4</b><br>4<br>4    |
| 3<br>4        | 3.1<br>3.2<br><b>S</b>               | Menu                                                                                     | 4<br>4<br>5           |
| <b>3</b><br>4 | 3.1<br>3.2<br><b>S</b><br>4.1        | Menu       Menu         Toolbar       Mortcut keys         Function keys       Menu      | 4<br>4<br>5<br>5      |
| <b>3</b>      | 3.1<br>3.2<br><b>S</b><br>4.1<br>4.2 | Menu         Toolbar         hortcut keys         Function keys         Rest of keyboard | 4<br>4<br>5<br>5<br>5 |

## 1 Introduction

#### 1.1 Emacs admb-mode

The process of creating statistical models with AD Model Builder (ADMB) involves writing, compiling, and testing. An integrated development environment (IDE) allows the user to perform these tasks more efficiently than with a basic editor and a shell.

GNU Emacs is a complex and powerful editor that comes with particularly good support for R, LATEX, backup/revision control, and other useful tools for statistical computing. Its admb-mode provides syntax highlighting, compilation, file manipulation, outline code navigation, templates, and smaller tools for creating ADMB models. Emacs users can fetch admb-mode from http://admb-project.org/community/editing-tools/emacs/admb.el/view and start using it right away, after reading the commentary at the top of the file.

The problem with Emacs is that it requires considerable time to learn and configure, although for heavy-duty statistical computing this can be a rewarding investment. As the programmer Larry Wall once said: "If ease of use was the highest goal, we'd all be driving golf carts." The http://admb-project.org/community/editing-tools/emacs page contains some pointers for setting up and learning Emacs. There are, however, good reasons why many users may not feel like adopting Emacs as their main editor, but would still appreciate a simple IDE for ADMB.

The rest of this tutorial demonstrates how Emacs with admb-mode can be configured as a user-friendly ADMB-IDE, without learning the details of Emacs. This is achieved with an unusual '.emacs' configuration file that emulates common keybindings of basic editors, while disabling some of the most used Emacs keybindings. This '.emacs' file is therefore not intended for experienced Emacs users, although they may find it an interesting read.

#### 1.2 ADMB-IDE for Windows

#### Somebody set up us the bomb.

There are two ways to install ADMB-IDE for Windows. The easiest way is to download 'admb-ide-345-1.exe' from http://admb-project.org and install all components as shown in this screenshot:

| Setup - ADMB IDE                                                                                                    |                      |
|----------------------------------------------------------------------------------------------------|----------------------|
| Select Components<br>Which components should be installed?                                                            |                      |
| Select the components you want to install; clear the component<br>install. Click Next when you are ready to continue. | s you do not want to |
| Full installation                                                                                                    |                      |
| AD Model Builder for GCC [C:\ADMB\gcc345]                                                                             | 16.6 MB              |
| GCC C++ compiler [C:\Gnu\gcc345]                                                                                      | 64.7 MB              |
| GNU Emacs editor [C:\Gnu\emacs]                                                                                       | 130.2 MB             |
| Emacs configuration file [C:\~\.emacs]                                                                                | 0.1 MB               |
| ADMB mode for Emacs [C:\~\emacs\lisp\admb]                                                                            | 0.1 MB               |
| ADMB icon for shortcuts [C:\~\icons]                                                                                  | 0.1 MB               |
| ADMB-IDE manual [C:\ADMB\admb-ide.pdf]                                                                                | 0.1 MB               |
| ,<br>Current selection requires at least 212.1 MB of disk space.                                                      |                      |
| < Back                                                                                                    | Next > Cancel        |

The components are arranged in three directories:

c:/~ Home directory for configuration files

c:/admb AD Model Builder

c:/gnu Emacs and GCC

This is a practical setup for other free software as well. Take for example the R statistical software. By separating the main program (c:/gnu/r) from the user settings (c:/~/.Rprofile, c:/~/Rconsole) and user libraries (c:/~/r/library), the main program can be removed and upgraded without affecting the user setup.

The ADMB-IDE installer offers the user to unselect any of the components, but this is not recommended unless that component is already residing in the specified directory. Users that are not happy with the default directory structure can set up and configure individual components by hand. The following guidelines may be useful for that:

http://admb-project.org/documentation

http://admb-project.org/community/editing-tools/emacs/install http://mingw.org/wiki/HOWTO\_Install\_the\_MinGW\_GCC\_Compiler\_Suite

#### 1.3 ADMB-IDE for Linux

Behold, the blueprints of a golf cart.

All Linux distributions include GCC, it's easy to install GNU Emacs using a package manager, and ADMB binaries can be downloaded from http://admb-project.org. With these programs in place, admb-mode can be used with or without the "non-Emacs" keybindings, as explained in Section 1.1 [Emacs admb-mode], page 1.

| 🕷 simple.tpl                                                                                                    |                                                                                                    |                                                                                                    |                                                                                                    | _ C ×                     |
|----------------------------------------------------------------------------------------------------|----------------------------------------------------------------------------------------------------|----------------------------------------------------------------------------------------------------|----------------------------------------------------------------------------------------------------|---------------------------|
| File Edit Options Buffers Tools                                                                                                    | ADMB Help                                                                                                    |                                                                                                    |                                                                                                    |                           |
| LIMITED TO, PROCOMEMENT<br>/ LIMITED TO, PROCOMEMENT<br>/ DATA, OR PROTIS; OR BUS<br>/ THEORY OF LIABILITY. WH<br>/ (INCLIDDING NEGLIGENCE OI<br>// OF THIS SOFTWARE, EVEN 3                                                                                                    | Build         ( <f8>)           Translate         (<f7>)           Compile         Link           Run         (<f9>)</f9></f7></f8>                                                                                          | OR SERVICES; LOSS O<br>HOWEVER CRUSED AND →<br>RICT LIABILITY, OR →<br>IN ANY WAY OUT OF T→<br>SIBILITY OF SUCH DA→ | <pre>#ifdefSTCstack=100000;<br/>esterm unsigned intstack=100000;<br/>eondif<br/>long int arrmblsize=0;</pre> |                           |
| DATA_SECTION<br>init_int nobs<br>init_vector Y(i.nobs)<br>pratic_vector Y(i.nobs)<br>pratic_vector y(i.nobs)<br>pratic_number a<br>unit_number a<br>vector pred_Y(i.nobs)<br>pred_Vector_vector<br>fector_vector_vector<br>fector_vector_vector<br>fector_vector_vector<br>fector_vector_vector<br>fector_vector_vector<br>fector_vector_vector<br>fector_vector_vector<br>fector_vector_vector<br>fector_vector_vector<br>fector_vector_vector<br>fector_vector_vector<br>fector_vector_vector_vector<br>fector_vector_vector_vector<br>fector_vector_vector_vector<br>fector_vector_vector_vector_vector<br>fector_vector_ve | Run wikh Args           Run Makeflie           View Report           View C++           Gean           Outline           Template           (<57.11>)           Template           (<57.12>)           Help           (<12>) | function so that<br>parrect                                                                                         | <pre>int main(int argo.chs* * argv[])</pre>                                                                  | LUES();<br>fined(DPMI32_+ |
|                                                                                                    |                                                                                                    | ×                                                                                                    | Vold ad_boundr(int 1) ( // so we can stop here                                                               | ×                         |
| (DOS) simple.tpl Be                                                                                                    | ot (45,20) (ADMB)-                                                                                                    |                                                                                                    | : simple.cpp 62% (85,0) (C++/1 Abbrev                                                                        |                           |
| Initial statistics: 2 variables; iteration 0; function evaluation 0<br>Function value 3,643879761; maximum gradient component mag -3.6127e+00<br>Var Value Gradient IVar Value Gradient IVar Value Gradient<br>0.00000 0; 20.00000 -7.278148-01<br>- final statistics:<br>2 variables; iteration 7; function evaluation 19<br>Function value 1.49504+01; maximum gradient component mag -7.0014e-05<br>Function value Gradient IVar Value Gradient IVar Value Gradient<br>1 1.90509 -7.00140e-05   2 4.07616 -2.08982e-05  <br>Estimating row 1 out of 2 for hessian<br>Botimeting row 2 out of 2 for hessian                                                                                                    |                                                                                                    |                                                                                                    |                                                                                                    |                           |
| -u:** *Shell Command Output                                                                                                    | t* All (15,0) ↔                                                                                                    | (Fundamental)                                                                                                    |                                                                                                    | A                         |
| 🔯 📓 simple. tpl                                                                                                    |                                                                                                    |                                                                                                    |                                                                                                    | × 00:35                   |

## 2 Tutorial

### 2.1 Create working copy of simple

Open Windows Explorer and create a folder called c:/simple. Then navigate to c:/admb/gcc/examples/admb/simple, ignore the 'Makefile', and just copy the model and data files, creating:

c:/simple/simple.dat

c:/simple/simple.tpl

Now double-click 'simple.tpl'. It should open in Emacs and the code should be in different colors, depending on the syntax.

#### 2.2 Compile, run, and view the results

2.3 Other tasks

# 3 Graphical interface

### 3.1 Menu

| Menu label     | Emacs command      | Purpose                     |  |
|----------------|--------------------|-----------------------------|--|
| Build          | admb-make          | Build executable from TPL   |  |
| Translate      | admb-tpl2cpp       | Translate TPL to C++        |  |
| Compile        | admb-compile       | Compile C++ to object code  |  |
| Link           | admb-link          | Link object code to exe     |  |
| Run            | admb-run           | Run executable              |  |
| Run with Args  | admb-run-args      | Run executable with args    |  |
| Run Makefile   | admb-run-makefile  | Run Makefile in current dir |  |
| View Estimates | admb-cor           | Open .cor file              |  |
| View Report    | admb-rep           | Open .rep file in browser   |  |
| View C++       | admb-cpp           | Open C++ file               |  |
| Clean          | admb-clean         | Remove temporary files      |  |
| Outline        | admb-outline       | Navigate with outline       |  |
| Imenu          | imenu              | Navigate with imenu         |  |
| Template       | admb-template      | Insert template             |  |
| Mini Template  | admb-template-mini | Insert minimal template     |  |
| Toggle Window  | admb-toggle-window | Toggle secondary window     |  |
| Help           | admb-help          | Show help page              |  |

### 3.2 Toolbar

Translate, Build, Run, View report

## 4 Shortcut keys

## 4.1 Function keys

| f1    | Help                            |
|-------|---------------------------------|
| f2    | ADMB mode                       |
| f3    | Data mode                       |
| f4    | Toggle secondary window         |
| C-f4  | Close                           |
| M-f4  | Quit                            |
| f5    | Reload                          |
| f6    | Other window                    |
| f7    | Translate TPL $\rightarrow$ C++ |
| f8    | Build executable from TPL       |
| f9    | Run executable                  |
| f10   | Open .rep file in browser       |
| f11   | Navigate with outline           |
| S-f11 | Navigate with imenu             |
| f12   | Insert template                 |
| S-f12 | Insert minimal template         |

## 4.2 Rest of keyboard

| escape   | Cancel dialog, close other windows |
|----------|------------------------------------|
| C-return | Rectangle functions                |
| C-space  | Open recent files                  |
| C-a      | Select all                         |
| C-c      | Сору                               |
| C-f      | Find                               |
| C-g      | Goto line                          |
| C-1      | Recenter                           |
| C-n      | New                                |
| C-o      | Open                               |
| C-q      | Quit                               |
| C-r      | Replace                            |
| C-s      | Save                               |
| C-S      | Save as                            |
| C-v      | Paste                              |

| C-w   | Close                    |
|-------|--------------------------|
| C-x   | Cut                      |
| C-x 2 | Split window above/below |
| С-х З | Split window left/right  |
| C-z   | Undo                     |

### 4.3 Mouse

| C-mouse-1 |        |         |  |
|-----------|--------|---------|--|
|           | Switch | buffers |  |

mouse-3 Navigate with imenu